# SECTRON WEATHER STATION

### **OPERATION MANUAL**

Thank you and congratulations on selecting this professional weather station! We are positive you will enjoy the benefits of accurate weather readings and the precise radio controlled time information that our instruments offer.

This manual will guide you step-by-step through setting up your device. Use this manual to become familiar with your professional weather station, and save it for future reference.

#### **Declaration of Conformity**

SECTRON s.r.o. Josefa Šavla 1271/12 709 00 Ostrava Czech Republic

we declare under our sole responsibility that the product: SECTRON Weather Station with WiFi Gateway, provided that it is installed, maintained and used in accordance with the operating instructions and the purpose for which it was manufactured, in accordance with the relevant installation standards and manufacturer's instructions, complies with the provisions of the directives:

Directive 1999/5/EC of the European Parliament and of the Council of 9 March 1999 on radio equipment and telecommunications terminal equipment and the mutual recognition of their conformity

and complies with the relevant points of the standards or other normative documents:

EN 301489-1 V1.8.1: 2008 EN 301489-3 V1.4.1: 2002 EN 300220-1 V2.3.1: 2010 EN 300220-2 V2.3.1: 2010 EN 62479: 2010 EN 60950-1: 2006+A11: 2009 + A1:2010 + A12: 2011

The CE marking affixed to a product indicates the conformity of the product with binding European technical and legislative regulations and standards.

In Ostrava on 1. 12. 2020

Name and signature:

Ing. Marek Žamarski, MBA CEO of SECTRON s.r.o.

#### Content

| Declaration of Conformity                                                                                                    | 2                                                                    |
|----------------------------------------------------------------------------------------------------|----------------------------------------------------------------------|
| Glossary of Common Terms                                                                                                    | 4                                                                    |
| Important note                                                                                                    | 5                                                                    |
| Important Operation Notes                                                                                                    | 5                                                                    |
| Getting Started                                                                                                    | 8                                                                    |
| Setup sensors                                                                                                    | 8                                                                    |
| Positioning of outdoor parts                                                                                                    | 9                                                                    |
| System start                                                                                                    | 9                                                                    |
| Setting up of weather station base                                                                                                    | 9                                                                    |
| Indoor temperature ("IN TEMP")                                                                                                    | 9                                                                    |
| Outdoor temperature ("OUT TEMP")                                                                                                    | 9                                                                    |
| Indoor humidity ("IN HUMIDITY")                                                                                                    | 10                                                                   |
| Outdoor humidity ("OUT HUMIDITY")                                                                                                    | 10                                                                   |
| Outdoor humidity ("OUT HUMIDITY")                                                                                                    | 10                                                                   |
| Wind speed ("WIND")                                                                                                    | 10                                                                   |
| Rain ("RAIN")                                                                                                    | 11                                                                   |
| Weather forecast ("TENDENCY")                                                                                                    | 11                                                                   |
| Air pressure ("PRESSURE HISTORY")                                                                                                    | 11                                                                   |
| Time ("TIME")<br>Date ("DATE")<br>Memory ("MEMORY")<br>PC connection<br>Data storage<br>Data recall<br>Connections and Software<br>"EasyWeather" PC software installation<br>Specification<br>Outdoor station<br>Indoor base station | 12<br>12<br>13<br>13<br>13<br>13<br>13<br>13<br>13<br>14<br>14<br>14 |
| EasyWeather PC software User manual                                                                                                    | 15                                                                   |
| System requirements                                                                                                    | 15                                                                   |
| Instalation of the "EasyWeather" Software                                                                                                    | 15                                                                   |
| Basic settings of the "EasyWeather" software                                                                                                    | 16                                                                   |
| Function button                                                                                                    | 16                                                                   |
| Display and setup system configuration                                                                                                    | 16                                                                   |
| Display and setup system alarm value                                                                                                    | 17                                                                   |
| Display min and max recorded value                                                                                                    | 17                                                                   |
| Language setting                                                                                                    | 18                                                                   |
| Display listed history data                                                                                                    | 18                                                                   |
| Display history data in graph mode                                                                                                    | 19                                                                   |
| What to do if graph function is not working                                                                                                    | 20                                                                   |
| Special Notes about time synchronization between PC and sub-station                                                                                                    | 21                                                                   |
| Legal notes                                                                                                    | 21                                                                   |
| <b>SECTRON.Cloud</b>                                                                                                    | 22                                                                   |
| Communication of the indoor unit with SECTRON.Cloud                                                                                                    | 22                                                                   |
| Specification of the WiFi gateway                                                                                                    | 22                                                                   |
| Pairing a weather station with the SECTRON.Cloud service                                                                                                    | 22                                                                   |
| Technical support                                                                                                    | 23                                                                   |

#### **Glossary of Common Terms**

#### DCF / WWVB / MSF

The DCF WWVB or MSF time signal is an AM modulated time-of-day signal broadcasted by the Federal Government of Germany, NIST from USA or National Physical Laboratory. The time base is generated from an atomic time generator which is accurate to 10 billions of one second.

#### LCD

"LCD" is an acronym for "Liquid Crystal Display". This is a common type of display screen used in televisions, computers, watches, and digital clocks.

#### **Barometer and barometric pressure**

A barometer is a device that measures the pressure of the air pushing on it—this measurement is called the barometric pressure.

#### **Relative air pressure**

Relative air pressure is the same as the barometric pressure. The calculation of relative air pressure is a combination of the absolute air pressure and the altitude.

#### Absolute air pressure

Absolute air pressure is the actual air pressure on the barometer without regard to altitude.

#### Hektopascals (hPa)

Hektopascals are the common units of measurement for air pressure in the International System (SI) of measurement.

#### Anemometer

Device measures speed of wind flow.

#### Important note

#### Before inserting batteries, please carefully read the operation manual.

The touch screen weather station includes a base station (receiver), a transmitter unit, one wind direction sensor, one wind speed sensor, one rain gauge, USB cable and a PC software package on CD-ROM.

The Base Station is equipped with a Touch Screen LCD Monitor and allows the display of a large variety of time and weather data.

| Left Top LCD:     | IN-OUT temperature and humidity       |
|-------------------|---------------------------------------|
| Right Top LCD:    | Wind and Rain measurement             |
| Left Middle LCD:  | Weather Forecast(Tendency)            |
| Right Middle LCD: | Air Pressure and Air Pressure History |
| Bottom Line LCD:  | Time and Date, Memory Data Usage      |
|                   |                                       |

#### Note:

The presence of the "Alarm-On icon" in the section means that the particular alarm has been enabled.

An added feature of the Weather Station is the readout of all measured and displayed time and weather data on a PC.

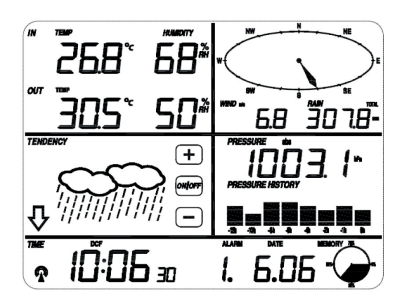

#### **Important Operation Notes**

All actions and functions of the weather station are started on the touch screen by slightly touching (not pressing!) the related areas, touch the flashing + **ON/OFF** – to make the corresponding selection or increase the value.

Every time a programming step is activated by touching a switching area on the Touch Screen a tone will sound, and the back light is switched on for a few seconds as well.

If no areas are pressed for 30 seconds, the LCD will automatically revert to the normal display mode (automatic time out).

#### Getting Started Setup sensors

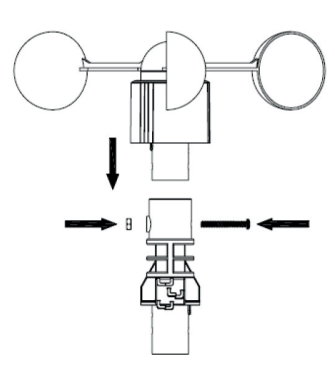

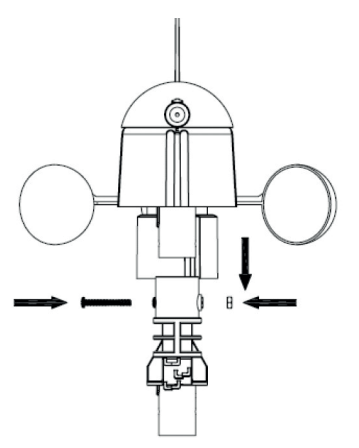

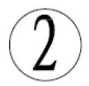

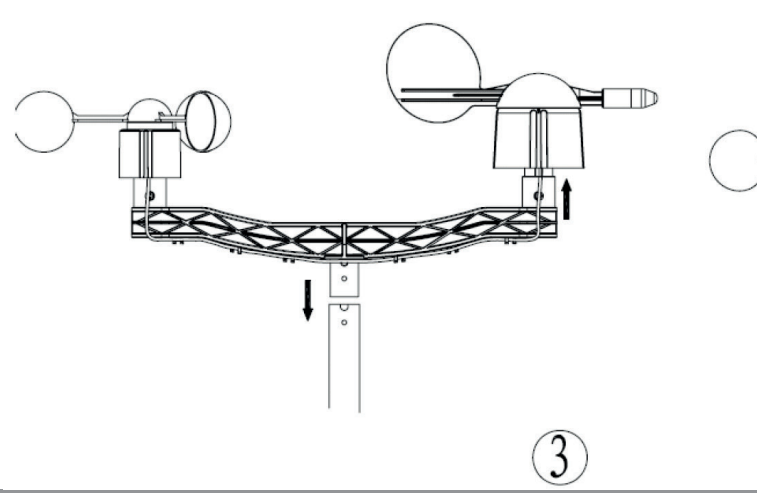

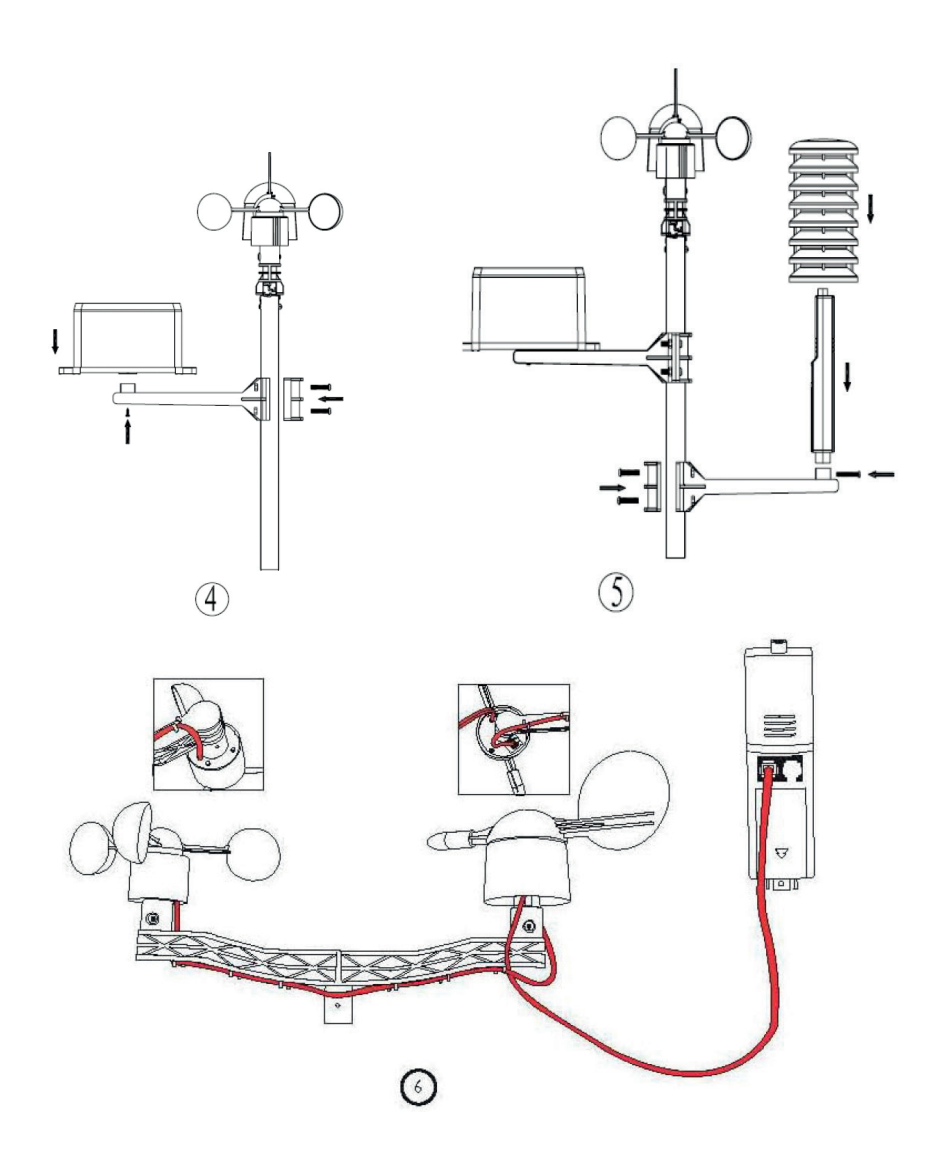

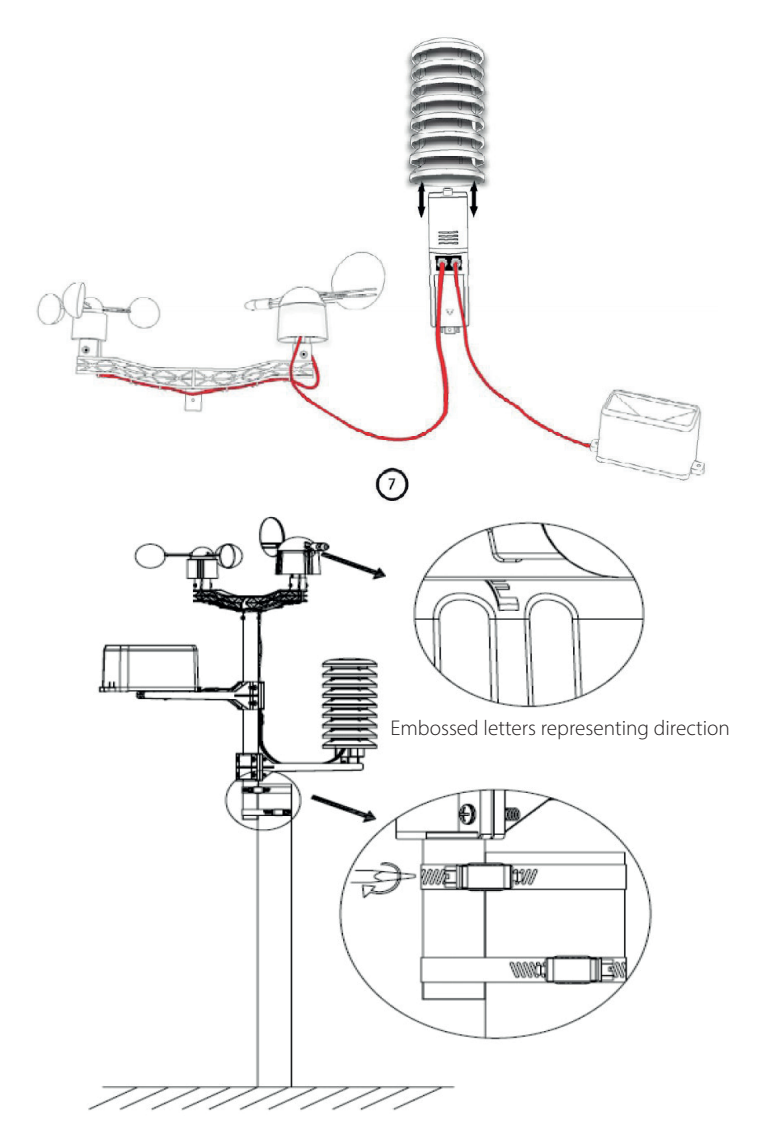

- Attach the anemometer and wind direction sensor to the support profile (Fig. 1 and 2).
- Insert the support profile into the rod and screw everything on (Fig. 3).
- Attach the rain gauge and thermometer to the rod (Figs. 4 and 5).
- Connect the cable from the anemometer to the corresponding connector on the wind direction meter.
- Connect the wind gauge cable to the connector marked "WIND" on the thermometer instrument (see Fig. 6).
- Connect the rain gauge cable to the connector marked "RAIN" on the thermometer instrument and place a cover over it (see Fig. 7).
- Mount the assembled rod with measuring instruments on a mast located in a free space. Prior to permanent installation, make sure that all components are working properly. Also verify a seamless connection to the weather station base.

#### Important Notes

On the edge of wind direction sensor, there are four alphabet letter of "N","E","S" and "W" representing for the direction of North, East, South and West. Wind direction sensor has to be adjusted so that the directions on the sensor are matching with your real location. Permanent wind direction error will be introduced when the wind direction sensor is not positioned correctly during installation. Wind speed sensor wire has to be inserted into the phone jacket on wind direction sensor. Wind direction sensor wire has to be inserted into the phone jacket located on the thermo-hygro sensor with marking of "Wind" on top. The rain sensor wire has to be inserted into the phone jacket located on the thermo-hygro sensor with marking of "Rain" on top.

#### Positioning of outdoor parts

Once you have verified that all of the components of the weather station are working, they can be positioned in their permanent places.

Note: If e.g. there appear to be problems with the 868 MHz radio transmission, they can mostly be overcome by moving the mounting locations. Commonly the radio communication between receiver and transmitter in the open field can reach a distance of up to 330 feet providing that there are no interfering obstacles such as buildings, trees, vehicles, high voltage lines, etc. Radio interferences such as PC screens, radios or TV sets can, in bad cases, entirely cut off radio communication. Please take this into consideration when choosing standing or mounting locations.

#### System start

Insert two pieces of LR6(AA size) batteries into the transmitter, the LED located in the middle front case of transmitter will be turned on for 4 seconds, then it will be off and start to work normally. The transmitter will make a data transmission and then start radio controlled time reception routine. If time signal can be detected correctly, then the LED will start to flash 5 times indicating time signal has been found correctly. When time signal is bad and reception is not possible, the transmitter will terminate radio controlled time reception within one minute and resume normal mode. When there is a data transmission happened, the LED will be on for 20ms. During radio controlled time reception period, there is no transmission and normal transmission will only resume after time reception routine is complete. The longest time for radio controlled time reception is 5 minutes.

After inserting the batteries into the Weather Station, all LCD segments will be turned on for a few seconds, all possible display segments are turned on for checking.

After this, the weather station will make initial measurement and start to register the transmitter ( the radio reception icon will be turned on). Before there is outdoor data received, it is not allowed to touch the LCD, otherwise the outdoor sensor learning mode will be terminated right after the touch of LCD. When outdoor transmitter has been registered, the Touch Screen Weather Station will automatically switch to the normal display mode from which all further settings can be performed by the user.

If no RCC signal is detected in the initial setup, the transmitter will try once every hour to get an RCC signal until a signal is received. Once the transmitter receives the RCC signal it will transmit the signal to the monitor. On the monitor the RCC icon will be displayed, if the monitor doesn't receive the RCC signal or loses the signal the RCC icon will not be display.

Note: The best condition for reception is at night, between midnight and 6:00am – when there is less atmospheric interference.

#### Setting up of weather station base

Because of the default settings already determined by the manufacturer it may not be necessary for the majority of users to perform – except the Relative Air Pressure (see further down) - any further basic settings. Changes, however, can be easily made. For basic settings, the following menu is started by touching the Touch Screen in the desired display area. The basic settings can now be performed in the following successive order:

Note: setting procedure can be exited at any time by touching any other function area (except "+", "-" or "ON/ OFF").

#### Indoor temperature ("IN TEMP")

Activate the indoor temperature related setting by

1) Touch the INDOOR TEMPERATURE section, + button and – button will be flashing. Touch the + button or – button to Shift the display unit between °C and ° F

2) T ouch the INDOOR TEMPERATURE section again to set the indoor temperature high alarm function, the +, ON/OFF and – button will be flashing, HI AL icon will light up. Touch the + button or – button to change the value, hold the + button or – button for 3s to change the number in great step. Touch the ON/OFF button to choose the alarm on or off (if alarm is enabled, the speaker icon will be turned on indicating the alarm function has been enabled).

3) Touch the INDOOR TEMPERATURE section the third time to set the indoor temperature low alarm function, the +, ON/OFF and – button will be flashing, LO AL icon will light up. Touch the + button or – button to change the value, hold the + button or – button for 3s to change the number in great step. Touch the ON/OFF button to choose the alarm on

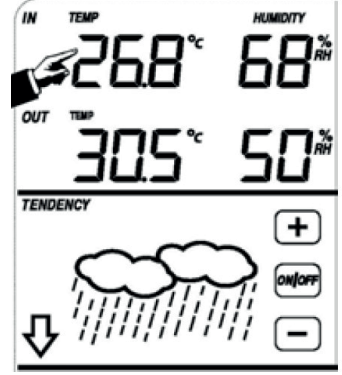

or off (if alarm is enabled, the speaker icon will be turned on indicating the alarm function has been enabled). 4) Touch the INDOOR TEMPERATURE section the fourth time to display maximum indoor temperature record, the maximum records will be flashing, MAX icon will light up as well. Hold the flashing max value for 3s, the maximum value will be reset to current reading.

5) Touch the INDOOR TEMPERATURE section the fifth time to display minimum indoor temperature record, the minimum records will be flashing, MIN icon will light up as well. Hold the flashing min value for 3s, the minimum value will be reset to current reading.

#### Outdoor temperature ("OUT TEMP")

Activate the outdoor temperature related setting by 1) Touch the OUTDOOR TEMPERATURE section, + button and – button will be flashing. Touch the + button or – button to Shift the display between Outdoor Temperature, Wind Chill and Dew Point.

2) Touch the OUTDOOR TEMPERATURE section again, + button and – button will be flashing. Touch the + button or – button to Shift the display unit between  $^{\circ}$ C and  $^{\circ}$ F.

3) Touch the OUTDOOR TEMPERATURE section the third time to set the outdoor temperature high alarm function, the +, ON/OFF and – button will be flashing, HI AL icon will light up. Touch the + button or – button to change the value, hold the + button or – button for 3s to change the number in great step. Touch the ON/OFF button to choose the alarm on or off (if alarm is enabled, the speaker icon will be turned on indicating the alarm function has been enabled).

4) Touch the OUTDOOR TEMPERATURE section the fourth time to set the outdoor temperature low alarm function, the +, ON/OFF and – button will be flashing, LO AL icon will light up. Touch the + button or – button to change the value, hold the+ button or – button for 3s to change the number

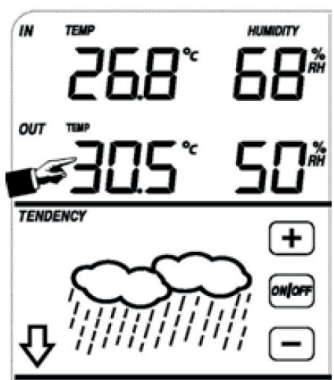

in great step. Touch the ON/OFF button to choose the alarm on or off (if alarm is enabled, the speaker icon will be turned on indicating the alarm function has been enabled).

5) Touch the OUTDOOR TEMPERATURE section the fifth time to display maximum outdoor temperature record, the recorded maximum value will be flashing, MAX icon will light up. Hold the flashing max value for 3s, the maximum value will be reset to current reading.

6) Touch the OUTDOOR TEMPERATURE section the sixth time to display minimum outdoor temperature record, the recorded minimum value will be flashing, MIN icon will light up as well. Hold the minimum value for 3s, the minimum value will be reset to current reading.

### Indoor humidity ("IN HUMIDITY")

Activate the indoor humidity related setting by

1) Touch the INDOOR HUMIDITY section again to set the indoor humidity high alarm function, the +, ON/OFF and – button will be flashing, HI AL icon will light up. Touch the + button or – button to change the value, hold the+ button or – button for 3s to change the number in great step. Touch the ON/OFF button to choose the alarm on or off (if alarm is enabled, the speaker icon will be turned on indicating the alarm function has been enabled).

2) Touch the INDOOR HUMIDITY section again to set the indoor humidity low alarm function, the +, ON/OFF and – button will be flashing, LO AL icon will light up. Touch the+ button or – button to change the value, hold the + button or – button for 3s to change the number in great step. Touch the ON/OFF button to choose the alarm on or off (if alarm is enabled, the speaker icon will be turned on indicating the alarm function has been enabled).

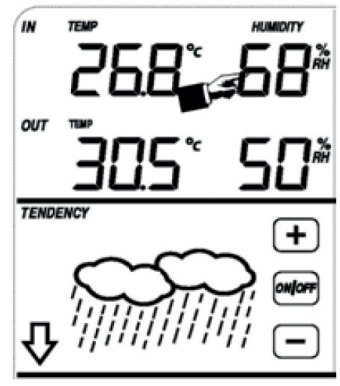

3) Touch the INDOOR HUMIDITY section the third time to display maxi-

mum indoor humidity record, the recorded maximum value will be flashing, MAX icon will light up as well. Hold the maximum value for 3s, the maximum value will be reset to current reading.

4) Touch the INDOOR HUMIDITY section the fourth time to display minimum indoor humidity record, the recorded minimum value will be flashing, MIN icon will light up as well. Hold the minimum value for 3s, the minimum value will be reset to current reading.

### Outdoor humidity ("OUT HUMIDITY")

Procedures and settings are similar to Indoor humidity

### Wind speed ("WIND")

Activate the wind related setting by

1) Touch the WIND SPEED section, + button and – button will be flashing. Touch the + button or – button to Shift the display between Wind Average Speed and Gust Speed.

2) Touch the WIND SPEED section again, + button and – button will be flashing. Touch the + button or – button to select wind speed unit between km/h, mph, m/s, knots, bft

3) Touch the WIND SPEED section the third time to set the high alarm

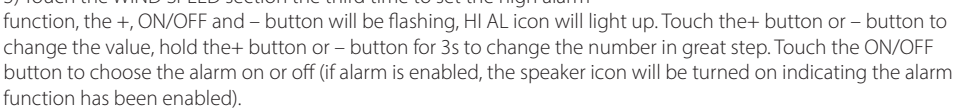

4) Touch the Wind SPEED section the fourth time to set wind direction alarm function, the wind direction arrow will start to flashing. Touch + or – to select desired alarm for wind direction, press ON/OFF to enable or disable the wind direction alarm.

5) Touch the Wind SPEED section the fifth time to display maximum wind speed record, the recorded maximum value will be flashing, MAX icon will light up as well. Hold the maximum value for 3s, the maximum value will be

10 reset to current reading.

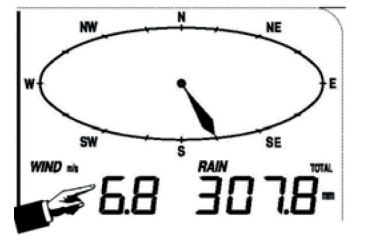

### Rain ("RAIN")

Activate the rain related setting by

1) Touch the rain section, + button and – button will be flashing. Touch the + button or – button to Shift the display between 1h, 24h, week, month and total rain.

2) Touch the rain section again, + button and – button will be flashing.
Touch the + button or – button to select rain fall unit between mm,inch.
3) Touch the rain section the third time to set the high alarm function, the +. ON/OFF and – button will be flashing. HI AL icon will light up. Touch

the+ button or – button to change the value, hold the + button or – but-

ton for 3s to change the number in great step. Touch the ON/OFF button to choose the alarm on or off (if alarm is enabled, the speaker icon will be turned on indicating the alarm function has been enabled).

4) Touch the rain section the fourth time to display current maximum rain fall record. Touch the rain section for 3s will reset the maximum rain fall value to current value.

5) Touch the rain section the fifth time to reset rain fall value to 0 by pressing the rain section for 3s, then 1h, 24h, week, month and total rain will be reset to 0.

### Weather forecast ("TENDENCY")

1) Touch the WEATHER FORECAST section, + button and – button will be flashing. Touch the + button or – button to Shift the display between SUNNY, PARTLY CLOUDY and CLOUDY, RAINY icon

2) Touch the WEATHER FORECAST section again, + button and – button will be flashing. Touch the + button or – button to set the pressure threshold from 2-4hPa (default 2hPa)

3) Touch the WEATHER FORECAST section the third time, + button and – button will be flashing. Touch the + button or – button to set the storm threshold from 3-9hPa (default 4 hPa)

#### Air pressure ("PRESSURE")

1) Touch the PRESSURE section, + button and – button will be flashing. Touch the + button or – button to Shift the display between Absolute pressure and Relative pressure.

2) Touch the PRESSURE section again, + button and – button will be flashing. Touch the + button or – button to Shift the display unit between hPa, inHg and mmHg.

3) Touch the PRESSURE section the third time to set the Relative Pressure value. The + and – button will be flashing, rel icon will light up. Touch the+

button or – button to change the value, hold the+ button or – button for 3s to change the number in great step. 4) Touch the PRESSURE section the forth time to set the pressure high alarm function, the +, ON/OFF and – button will be flashing, HI AL icon will light up. Touch the + button or – button to change the value, hold the + button or – button for 3s to change the number in great step. Touch the ON/OFF button to choose the alarm on or off (if alarm is enabled, the speaker icon will be turned on indicating the alarm function has been enabled). 5) Touch the PRESSURE section the fifth time to set the pressure low alarm function, the +, ON/OFF and – button will be flashing, LO AL icon will light up. Touch the+ button or – button to change the value, hold the+ button

or – button for 3s to change the number in great step. Touch the ON/OFF button to change the value, note the batton or off (if alarm is enabled, the speaker icon will be turned on indicating the alarm function has been enabled).

6) Touch the PRESSURE sections the sixth time to display maximum pressure record, to display maximum pressure, the recorded maximum value will be flashing, MAX icon will light up as well. Hold the maximum value for 3s, the maximum value will be reset to current reading.

7) Touch the PRESSURE section the seventh time to display minimum pressure record, to display minimum pressure record, the recorded minimum value will be flashing, MIN icon will light up as well. Hold the minimum value for 3s, the minimum value will be reset to current reading.

Note: when absolute pressure is selected, step 3 will be skipped since absolute pressure is selected for display.

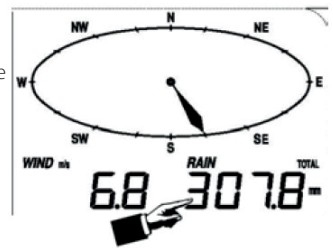

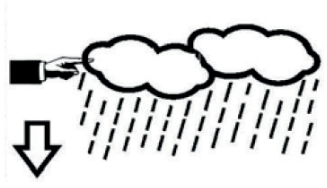

TENDENCY

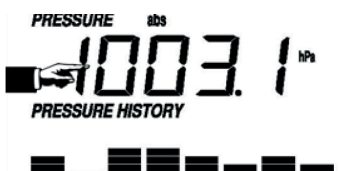

### Pressure bar graph ("PRESSURE HISTORY")

Touch the PRESSURE BAR GRAPH section and then press + or – to toggle the bar graph time scale between 12hrs or 24 hrs for pressure history.

### Time ("TIME")

1) Touch the TIME section, + button and – button will be flashing. Touch the + button or – button to adjust the contrast level from 0 to 8. (default 5) 2) T ouch the TIME section again, + button and – button will be flashing.

Touch the + button or – button to set the time zone.

Note: At Europe, 0 for GMT+1 time zone, 1 for GMT+2 time zone, -1 for

GMT time zone. At America, -4 for Atlantic time zone, -5 for Eastern Time zone, -6 for Central Time Zone, -7 for Mountain Time zone, -8 for Pacific time zone, -9 for Alaska time zone, -10 for Hawaii time zone.

3) Touch the TIME section the third time, + button and – button will be flashing. Touch the + button or – button to Shift the 12/24 hours format.

4) Touch the TIME section the fourth time, + button and – button will be flashing. Touch the + button or – button to set the DST ON or OFF(this function is only available for WWVB version, while for DCF version, this feature is not activated).

Note: "DST OFF" indicates that the feature is off and the internal real time clock will not change times automatically. "DST ON" indicates that the feature is on and the internal real time clock will change times according to the DST time schedule automatically. Some locations (Arizona and parts of Indiana) do not follow Daylight Saving Time, and should select "DST OFF".

5) Touch the TIME section the fifth time to set the hour, the + and – button will be flashing. Touch the + button or – button to change the value.

6) Touch the TIME section the sixth time to set the Minute, the + and – button will be flashing. Touch the + button or – button to change the value.

#### Date ("DATE")

1) Touch the DATE section, + button and – button will be flashing. Touch the + button or – button to shift between alarm time, date and week date.

2) Touch the DATE section again, + button and – button will be flashing. Touch the + button or – button to Shift between DD-MM format and MM-DD format for the date.

3) Touch the DATE section the third time, + button and – button will be flashing. Touch the + button or – button to set the year. Hold the+ button or – button for 3s to change the number in great step.

4) Touch the DATE section the fourth time, + button and – button will be flashing. Touch the + button or – button to set the month. Hold the+ button or – button for 3s to change the number in great step.

5) Touch the DATE section the fifth time, + button and – button will be flashing. Touch the + button or – button to set the day. Hold the+ button or – button for 3s to change the number in great step.

6) Touch the DATE section the sixth time, + button and – button will be flashing. Touch the + button or – button to set the alarm hour. Hold the+ button or – button for 3s to change the number in great step.

7) Touch the DATE section the seventh time, + button and – button will be flashing. Touch the + button or – button to set alarm minute. Hold the+ button or – button for 3s to change the number in great step. Touch ON/OFF to enable or disable time alarm function.

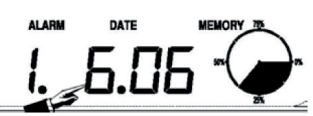

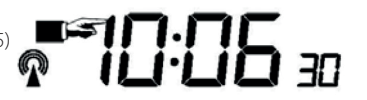

### Memory ("MEMORY")

1) Touch Memory section to activate history data toggle display, + button and – button will be flashing. Press – to toggle forward to see earlier weather history data together time stamp, press + to see later history weather data. When history data displayed, the corresponding time will be displayed at the time section area( History data saving interval can only be changed using the PC software that comes with this product, the default history data saving time interval is preset to 30 minutes prior to shipment).

2) Touch Memory section again will trigger the memory clear procedure: the word of "CLEAR" will be flashing, the full memory usage icon will be flashing. Press and hold the memory full icon for 3 seconds will clear the memory.

#### **PC connection**

The Weather Station allows the read-out of all measured and displayed time and weather data in form of complete history data sets on a PC.

#### Data storage

For a comprehensive weather history, the Base Station allows the internal storage of up to 4080 complete sets of weather data with time and date. The base station will loose all weather data if an interruption of power supply. In case the memory capacity of the Weather Station is exhausted the oldest data sets stored will be overwritten by the new ones entered.

#### Data recall

Certain weather data or setting values can only be read out, processed, and displayed by means of a PC. Also the settings of the storing intervals from 5 minutes to 240 minutes for the storage of data sets can only be performed by means of a PC.

#### **Connections and Software**

The wiring between Weather Station and PC takes place by means of an included USB cable. The EasyWeather software package, also included in the shipping contents, must be installed on the PC. This software allows the display of all present weather data with graphic symbols. It also allows the display, storage, and printing of history data sets, whose volume exceeding the maximum 4080 data sets of the Weather Station is only limited by the capacity of the PC's main memory.

### "EasyWeather" PC software installation

The installation of the software is very simple: double click the setup.exe file and follow the steps popped up. Make sure you are running the program under the administrator accounts of your windows PC platform. Otherwise the graphic function might not be working when graph display mode is needed to display all history data

If you run the program for the first time, the current weather display will be displayed and at the sub line of the window, the program will show related information regarding the read of all history data into the PC. Please note however, when there is large amount of data is being uploaded, it will take a few minutes time before the system can respond to your setup settings. Otherwise it will display "read weather data fail" error message since the USB port is reading the data from the memory and the system is not able to respond any further job tasks.

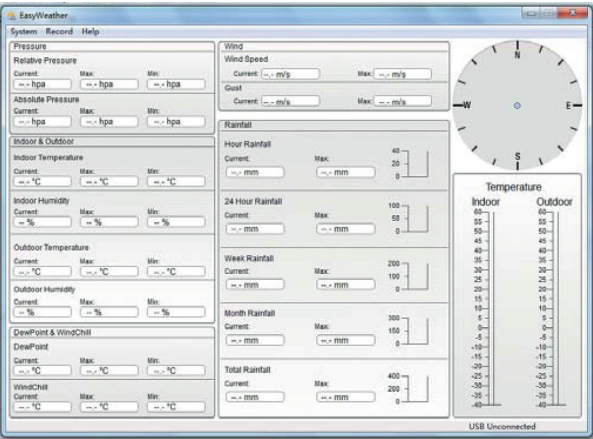

#### Specification

#### **OUTDOOR STATION**

| 100 meters                                                                                                    |
|----------------------------------------------------------------------------------------------------|
| Europe 868 MHz / North America 915MHz                                                                           |
| -40 °C ~ 65 °C (± 1 °C)                                                                                         |
| 0.1 °C                                                                                                    |
| 10 % ~ 99 % (± 5 %)                                                                                             |
| 0 ~ 9999 mm (± 5 %)                                                                                             |
| 0.3 mm (if rain volume < 1000mm) / 1.0 mm (if rain volume < 1000mm)                                             |
| 0 – 44 ms <sup>-1</sup>                                                                                         |
| $\pm$ 1 ms <sup>-1</sup> in the range to 10 ms <sup>-1</sup> / $\pm$ 10% in the range above 10 ms <sup>-1</sup> |
| 48 second                                                                                                    |
| IPx3                                                                                                    |
| 2× AA alkaline batteries, 1,5V, type LR6 / lasts min. 24 months                                                 |
|                                                                                                    |

| INDOOR BASE STATION                         |                                                                                                |  |  |  |  |
|---------------------------------------------|------------------------------------------------------------------------------------------------|--|--|--|--|
| Measuring interval pressure and temperature | 48 second                                                                                      |  |  |  |  |
| Indoor temperature range                    | 0 °C ~ 50 °C                                                                                   |  |  |  |  |
| Resolution                                  | 0.1 ℃                                                                                          |  |  |  |  |
| Measuring range rel. humidity               | 10 % ~ 99 %                                                                                    |  |  |  |  |
| Resolution                                  | 1 %                                                                                            |  |  |  |  |
| Measuring range air pressure / Accuracy     | 300 ~ 1100 hPa (± 3 hPa out of the range 700 ~ 1100 hPa / 0.1 hPa in the range 700 ~ 1100 hPa) |  |  |  |  |
| Alarm duration                              | 120 second                                                                                     |  |  |  |  |
| Power                                       | 3× AA alkaline batteries, 1,5V, type LR6 / lasts min. 12 months                                |  |  |  |  |

Remark: where outdoor temperature is lower than -20°C, make sure proper type of batteries to be used to assure that the device can get enough power to maintain its function properly. Normal alkaline batteries is not allow to be used since when outdoor temperature is lower than -20 °C, the battery's discharging capability is greatly reduced.

### Please help in the preservation of the environment and return used batteries to an authorized depot.

All rights reserved. This handbook must not be reproduced in any form, even in excerpts, or duplicated or processed

using electronic, mechanical or chemical procedures without written permission of the publisher. This handbook may contain mistakes and printing errors. The information in this handbook is regularly checked and corrections made in the next issue. We accept no liability for technical mistakes or printing errors, or their consequences.

All trademarks and patents are acknowledged.

#### **EasyWeather PC software User manual**

#### The software works independently of the SECTRON.Cloud application. It is suitable for using the unit in a home environment where you do not need access to data from anywhere and process automation.

After installing the "EasyWeather" program on this CD-ROM, your PC can display all indoor data as well as the weather data from the Base Station received from the external sensors. For operation, simply use the USB cable supplied and connect the Base Station to the PC. From now on you can start to track current and history weather information at your finger tips.

#### System requirements

To install the "EasyWeather" software onto your PC, the minimum requirements are as follows: Operating System: Windows NT4 (Service Pack >= 6a), Windows 2000, Windows XP, Windows Vista. Internet Explorer 6.0 or above. Processor: Pentium III 500 MHz or above. Memory: at least 128MB, 256MB recommended. CD-ROM Drive Base Station and PC must be connected by USB cable

Base station and PC must be connected by USB cable

#### Installation of the "EasyWeather" Software

Firstly, the Base Station and the Outdoor Sensors should be connected and checked for correct function (see Operation Manual above). After successful checking, install the "EasyWeather" software as follows:

- 1. Switch on your PC and insert the CD-ROM into the CD-ROM Drive.
- 2. Double click "Setup.exe"
- 3. Select the installation process language option and click next
- 4. click next and select the destination folder(change directory when needed)
- 5. click next and the software will be installed automatically
- 6. press ok to finish the installation process

7. From "Start—All Programs—EasyWeahter" path and double click the "EasyWeather" icon to start application.

Note: The graphic function needs the software to be installed under the administrator account. If it is installed under limited user accounts, the graphic function of the software might not be working correctly.

#### Basic settings of the "EasyWeather" software

After the "EasyWeather.exe" program has been started, the following main window will appear on the PC screen:

| forent concernance                         | ep.                      |                              |                             |             |                |                                      |                           |
|--------------------------------------------|--------------------------|------------------------------|-----------------------------|-------------|----------------|--------------------------------------|---------------------------|
| Pressure                                   |                          |                              | Wind                        |             |                |                                      |                           |
| Relative Pressure<br>Current M             | ex hpa                   | Mer.                         | Wind Speed<br>Current:      | Max         | m/s            | 2                                    | · ` `                     |
| Absolute Pressure<br>Current: Mit<br>hpa   | ix<br>hpa)               | Mn:<br>( hpa                 | Currentm/s                  | Max         | m/s            | w                                    | 0 E-                      |
| ndoor & Outdoor                            |                          |                              | Hour Rainfall               |             |                | 100                                  |                           |
| indoor Temperature<br>Current M<br>*C      | ык<br>= + <sup>1</sup> С | Min:<br>( H)+ <sup>6</sup> C | Current.                    | Max.        | 20<br>0        | Tempe                                | s ,                       |
| Indoor HumidBy<br>Current Mil<br>%         | ыс<br>- %                | Min:<br>(-%                  | 24 Hour Rainfall<br>Current | Max<br>( mm | 100<br>50<br>0 | Indoor<br>55 -<br>50 -               | Outdoor                   |
| Outdoor Temperature<br>Current Mil<br>"C ( | нк<br><sup>1</sup> С     | Min:                         | Week Rainfall<br>Current    | Max         | 200            | 40 -<br>40 -<br>35 -<br>30 -<br>34 - | 40-<br>35-<br>30-         |
| Dutdoor Humidity<br>Current M<br>16        | к<br>- %                 | Min:<br>(-%                  | Month Rainfall              |             | 300-7          | 20-<br>15 -<br>10-<br>5 -            | 20-<br>15 -<br>10-<br>5 - |
| DewPoint & WindCh                          | 11                       |                              | Current:                    | Max         | 150 -          | 0                                    | 0-                        |
| DewPoint<br>Current M                      | ax.                      | Mir.                         | ( mm                        | Leo-mm      | 0              | -10                                  | -10                       |
| www.fC                                     | MC                       | ( °C                         | Total Rainfall              | Max:        | 200 -          | -25 -<br>-35 -<br>-35 -              | -25 -<br>-35 -            |

All the settings from the base unit is mirrored into the PC software, so once you have done your setting on the base unit, then you don't need to make any setting changes on the PC software. However you can still easily make any setting changes you wanted from the PC and download the changes into the base station(the setting change will be refreshed when next full minute arrives on the base station).

When base unit is connected to PC, the message "USB connected" will be displayed. If no base station is connected, then will be displayed "USB Unconnected".

#### **Funtion button**

#### Display and setup system configuration

Stiskněte tlačítko Systém, otevře se menu:

| stem Recor                                                                                                    | d Help                                                                                                    |                                                               |           |                                           |   |                                          |                                |
|----------------------------------------------------------------------------------------------------|----------------------------------------------------------------------------------------------------|---------------------------------------------------------------|-----------|-------------------------------------------|---|------------------------------------------|--------------------------------|
| Setting<br>Alarm<br>Max/Min<br>Language                                                                             | ure<br>Max                                                                                                    | 126.3 hj                                                      |           |                                           |   |                                          |                                |
| bsolute Pre<br>urrent:<br>1000.6 hpa                                                                                | Maxing Maxing Ma | 120.0 hj                                                      |           |                                           |   |                                          |                                |
| Setting                                                                                                    |                                                                                                    |                                                               |           |                                           |   |                                          |                                |
| 0                                                                                                    |                                                                                                    | NE                                                            | aute      |                                           |   |                                          |                                |
| 0<br>Jnit                                                                                                    | ~                                                                                                    | Mi                                                            | nute      |                                           |   | Pressure                                 |                                |
| 0<br>Jnit<br>Indoor Temper                                                                                          | ature                                                                                                    | Pressure                                                      | nute      |                                           |   | Pressure<br>Relative Pre                 | ssure                          |
| 0<br>Unit<br>Indoor Temper<br>©C<br>Outdoor Tempe                                                                   | ature                                                                                                    | Pressure<br>hpa<br>Wind                                       | nute<br>V | Rainfall                                  |   | Pressure<br>Relative Pre                 | issure<br>hpa<br>essure        |
| 0<br>Unit<br>Indoor Temper<br>©C<br>Outdoor Temper<br>©C                                                            | ature                                                                                                    | Pressure<br>hpa<br>Wind<br>m/s                                | v v       | Rainfall                                  | ~ | Pressure<br>Relative Pre<br>Absolute Pre | ssure<br>hpa<br>essure<br>hpa  |
| 0<br>Jnit<br>Indoor Temper<br>°C<br>Outdoor Temper<br>°C                                                            | ature                                                                                                    | Pressure<br>hpa<br>Wind<br>m/s                                | v v       | Rainfall                                  | ~ | Pressure<br>Relative Pre<br>Absolute Pre | issure<br>hpa<br>essure<br>hpa |
| 0<br>Jnit<br>Indoor Temper<br>C<br>Outdoor Temper<br>C<br>Display<br>Format                                         | ature                                                                                                    | Pressure<br>hpa<br>Wind<br>m/s                                | v v       | Rainfail<br>mm                            | × | Pressure<br>Relative Pre<br>Absolute Pre | issure<br>hpa<br>essure<br>hpa |
| 0<br>Unit<br>Indoor Temper<br>°C<br>Outdoor Temper<br>°C<br>Display<br>Format<br>Full Date                          | ature                                                                                                    | Pressure<br>hpa<br>Wind<br>m/s<br>Date<br>dd-mm-yy            | v<br>v    | Rainfail<br>mm<br>Time<br>24 Hour         | ~ | Pressure<br>Relative Pre<br>Absolute Pre | issure<br>hpa<br>essure<br>hpa |
| 0<br>Jnit<br>Indoor Temper<br>*C<br>Outdoor Temper<br>*C<br>Outdoor Temper<br>Format<br>Full Date<br>Outdoor Temper | ature erature erature erature erature erature                                                                                                    | Pressure<br>hpa<br>Wind<br>m/s<br>Date<br>d-mm-yy<br>Pressure |           | Rainfall<br>mm<br>Time<br>24 Hour<br>Wind | ~ | Pressure<br>Relative Pre<br>Absolute Pre | issure<br>hpa<br>essure<br>hpa |

This section is used to set up PC software display, base station units, as well as able or disable the corresponding alarm function. Once you made your choice, press Save to make the setting effective.

#### Display and setup system alarm value

Press Alarm button:

|                    |        | High   | 🗌 Lo | 2WV    |                  | Select All |
|--------------------|--------|--------|------|--------|------------------|------------|
| Indoor Humidity    |        | %      |      | %      | Alarm            | 0:00       |
| Outdoor Humidity   |        | %      |      | %      | Wind Direction   | N 💌        |
| Indoor Temperature |        | ,- °C  |      | °C     | Wind Speed       | ,- m,      |
| Outdoor Temperatu  | re 🗆 🛛 | °C     |      | °C     |                  | 0 bf       |
| DewPoint           |        | °C     |      | °C     | Gust             | m)         |
| WindChill          |        | °C     |      | °C     |                  | 0 bf       |
| Relative Pressure  |        | ,- hpa |      | ,- hpa | Hour Rainfall    | mr         |
| Absolute Pressure  |        | ,- hpa |      | ,- hpa | 24 Hour Rainfall | mr         |

This section is used to set the desired time, high or low alarm value for the base unit. Once you made your choice, choose Save to make the setting effective. If you don't want to make any change, just press Cancel and exit without change.

#### Display min and max recorded value

Press Max/Min button:

| door Humic   | ity        |                   |      |           |                   | Wind Speed     |            |                   |
|--------------|------------|-------------------|------|-----------|-------------------|----------------|------------|-------------------|
| Max:         | 31 %       | 2010-1-31 5:53:00 | Min: | 43 %      | 2010-1-7 10:10:00 | Max            | 265.7 km/h | 2010-1-7 23:28:00 |
| utdoor Hum   | idity      |                   |      |           |                   | Gust           |            |                   |
| Max:         | 96 %       | 2010-1-4 13:45:00 | Min: | 21 %      | 2010-1-79:53:00   | Max:           | 312.1 km/h | 2010-1-2 17:30:00 |
| door Temp    | erature    |                   |      |           |                   | Hour Rainfall  |            |                   |
| Max:         | 31.4 °C    | 2010-5-279:51:00  | Min: | 23.4 °C   | 2010-1-5 2:50:00  | Max:           | 43.20 mm   | 2010-1-26 5:43:00 |
| utdoor Tem   | perature   |                   |      |           |                   | 24 Hour Rain   | fall       |                   |
| Max:         | 29.8 °C    | 2010-1-3 10:38:00 | Min: | -27.8 °C  | 2010-1-4 23:46:00 | Max:           | 64.50 mm   | 2010-1-3 16:22:00 |
| ewPoint      |            |                   |      |           |                   | Week Rainfal   | -          |                   |
| Max:         | 26.7 °C    | 2010-1-4 13:45:00 | Min: | -21.4 °C  | 2010-1-2 2:55:00  | Max            | 76.80 mm   | 2010-1-3 16:22:00 |
| indChil      |            |                   |      |           |                   | Month Rainfa   |            |                   |
| Max:         | 29.8 °C    | 2010-1-3 10:38:00 | Min: | -58.2 °C  | 2010-1-4 23:46:00 | Max:           | 124.80 mm  | 2010-1-26 5:43:00 |
| solute Pre   | ssure      |                   |      |           |                   | Total Rainfall |            |                   |
| Max:         | 1020.0 hpa | 2010-1-26 6:09:00 | Min: | 992.9 hpa | 2010-6-7 12:20:00 | Max            | 124.80 mm  | 2010-1-26 5:43:00 |
| Jaking Drees |            |                   |      |           |                   |                |            |                   |

This section is used to display the recorded min and max value recorded with time stamp. Min/Max reset can only be done through key operation on the base station.

#### Language setting

Press Language button:

| 🖄 Language        | X    |
|-------------------|------|
| Language: English | Exit |

#### Display listed history data

Press Record button:

| System            | Record | Help         |  |  |
|-------------------|--------|--------------|--|--|
| Pressu            | Hist   | ory          |  |  |
| Relativ           | Grapi  | a            |  |  |
| Current: Max:     |        |              |  |  |
| 1006              | 9 hpa  | ) 1026.3 hpa |  |  |
| Absolute Pressure |        |              |  |  |
| Current           |        | Max:         |  |  |
| 1000              | 6 hpa  | 1020.0 hpa   |  |  |

Press History button:

| Start T | ime: 2013- 8- 5   | 17:25:52    |                     |                    | Class Data         |                     |                 |
|---------|-------------------|-------------|---------------------|--------------------|--------------------|---------------------|-----------------|
| End Tir | ne: 2013- 8-29    | \$ 18:25:52 | Search L            |                    | Clear Data         | Cance               | <u> </u>        |
| NO.     | Time              | Interval    | Indoor Temperature( | Indoor Humidity(%) | Outdoor Temperatur | Outdoor Humidity(%) | Relative Pressu |
| 1       | 2013-8-5 17:27:42 | 30          | 28.6                | 54                 | ,-                 |                     | 1012.5          |
| 2       | 2013-8-5 17:57:42 | 30          | 28.7                | 56                 |                    | 120                 | 1012.2          |
| 3       | 2013-8-5 18:27:42 | 30          | 28.8                | 55                 | ,-                 |                     | 1011.9          |
| 4       | 2013-8-5 18:57:42 | 30          | 28.8                | 55                 |                    |                     | 1011.9          |
| 5       | 2013-8-5 19:27:42 | 30          | 28.8                | 56                 | ,-                 |                     | 1011.8          |
| 5       | 2013-8-5 19:57:42 | 30          | 28.9                | 55                 |                    |                     | 1011.9          |
| 7       | 2013-8-5 20:27:42 | 30          | 29.0                | 58                 | ,-                 |                     | 1012.1          |
| 3       | 2013-8-5 20:57:42 | 30          | 29.0                | 59                 | ,-                 |                     | 1012.2          |
| 9       | 2013-8-5 21:27:42 | 30          | 29.0                | 55                 | ,-                 |                     | 1012.5          |
| 10      | 2013-8-5 21:57:42 | 30          | 28.9                | 55                 |                    |                     | 1012.8          |
| 11      | 2013-8-5 22:27:42 | 30          | 28.7                | 55                 | ,-                 |                     | 1013.0          |
| 12      | 2013-8-5 22:57:42 | 30          | 28.6                | 56                 | ,-                 | 222                 | 1013.3          |
| 13      | 2013-8-5 23:27:42 | 30          | 28.5                | 57                 | ,-                 |                     | 1013.5          |
| 14      | 2013-8-5 23:57:42 | 30          | 28.4                | 58                 | ,-                 |                     | 1013.6          |
| 15      | 2013-8-6 0:27:42  | 30          | 28.5                | 58                 | ,-                 |                     | 1013.6          |
| 16      | 2013-8-6 0:57:42  | 30          | 28.7                | 59                 | ,-                 |                     | 1013.6          |
| 17      | 2013-8-6 1:27:42  | 30          | 28.9                | 60                 | ,-                 |                     | 1013.5          |
| 18      | 2013-8-6 1:57:42  | 30          | 29.0                | 60                 |                    |                     | 1013.2          |
| 19      | 2013-8-6 2:27:42  | 30          | 29.3                | 60                 | ,-                 |                     | 1012.9          |
| 20      | 2013-8-6 2:57:42  | 30          | 29.5                | 60                 |                    |                     | 1012.7          |
| 21      | 2013-8-6 3:27:42  | 30          | 29.6                | 60                 | ,-                 |                     | 1012.5          |
| 22      | 2013-8-6 3:57:42  | 30          | 29.7                | 61                 | ,-                 |                     | 1012.4          |
| 23      | 2013-8-6 4:27:42  | 30          | 29.8                | 61                 |                    |                     | 1012.5          |
| 24      | 2013-8-6 4:57:42  | 30          | 29.9                | 61                 | ,-                 | 122                 | 1012.8          |
| 77      |                   |             | 20 0                | ~                  |                    |                     | 10100           |

This section is used to display recorded history data in a spread sheet. If you wanted to see all history data in a desired time period, choose the time duration and press Search to reload the history data. With the Export button, you can export the selected history data into text format file for other application purpose.

When memory on base station is full, press "Clear Memory" button to refresh the memory space on the base station (remember to upload all data before pressing this button).

If you wanted to start a new weather history record, press "Clear Data" button to clear up the data base, all history weather data will be deleted (if you would like to keep a back up history file before deleting all weather data, you can make a copy of the "EasyWeather.dat" file into another folder or just rename the "EasyWeather.dat" file, such as "Jan-07.dat", for future reference.

#### Display history data in graph mode

Press Graph button:

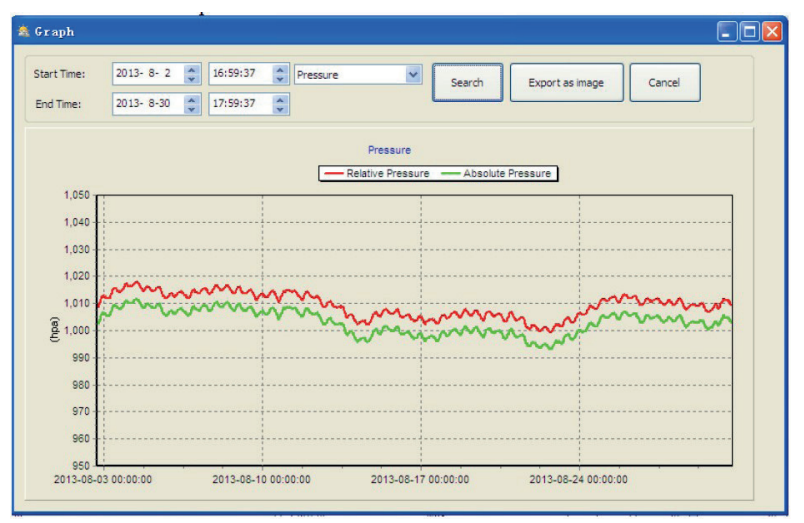

In this section, you can see the history data plotted in graph format for easier observation. If you want to see more details, just use your mouse to select the area you wanted and the display will be automatically updated in more detailed scale:

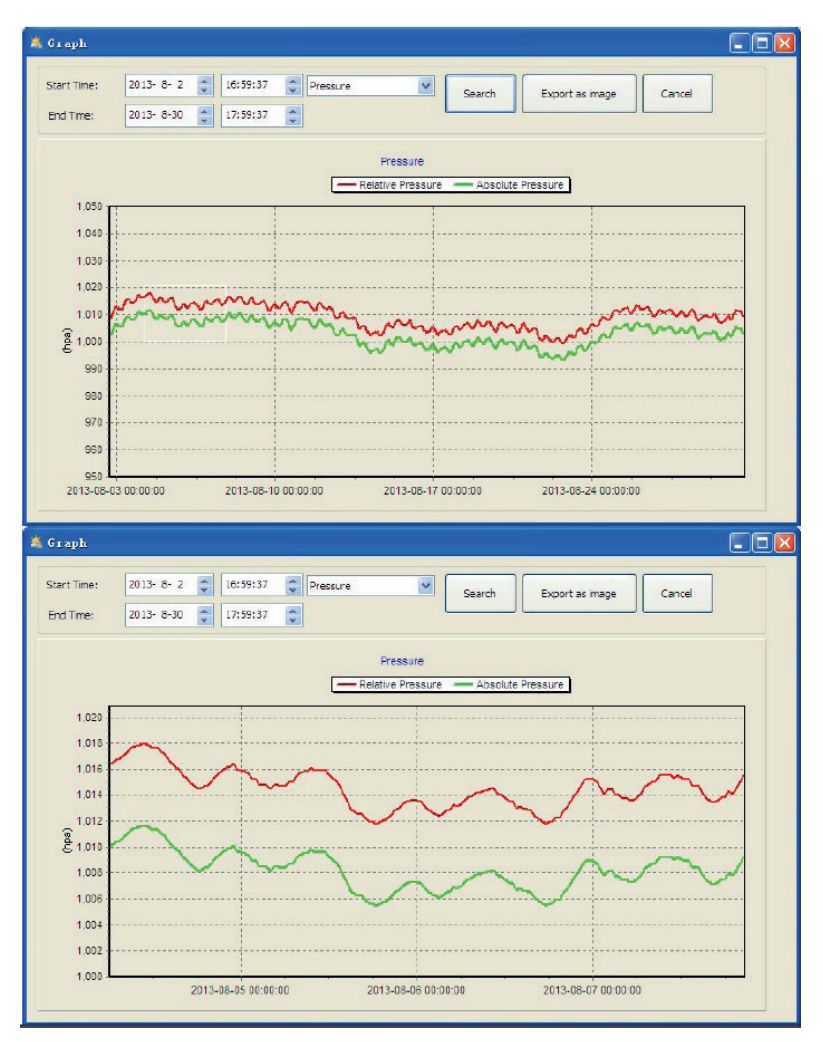

With Export button, you can export chosen graph to JPEG format file. You can change the Y axe by scrolling the mouse up and down roller.

#### What to do if graph function is not working

This is the most encountered problem with this software. To make the graph function working properly, please check the following step:

1) Find the folder where the "EasyWeahter.exe" file is located

2) Create a file name "reg\_graph.bat" file with wordpad or notepad editor program

3) Type "regsvr32 easyweather.ocx" and save the reg\_graph.bat file

4) Double click "reg\_graph.bat" file and it should register the graphic driver again. If successful, then the following window will be displayed:

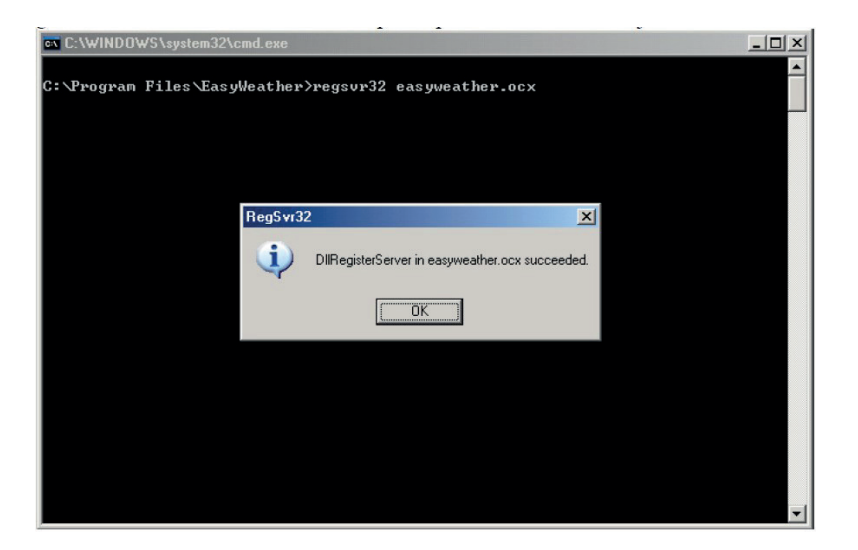

## Special Notes about time synchronization between PC and sub-station:

The PC software obtained its own time scale through the time interval marker from the base station history data, and the PC software automatically synchronizes the weather data with a time stamp calculated. Thus the history data file can have different time when the PC time and base station time is not same. In order to make the time scale correct, remember to set the PC time and base station time same, and further to this, no weather data is allowed to be missed or over-written. If history weather memory on the base station is cleared by manual setting, then the history weather data since last uploading is lost permanently.

Before memory is used up(memory icon on LCD display showing 100% full), remember to upload weather history data to PC periodically.

If there is a reset happened for the rain fall on the base station, then there will be rain fall value discrepancy between PC and base station.

#### Legal notes

- We reserve the right to delete or change any image whether or not purposely uploaded onto the server by a user of the WH1080 and the EasyWeather software products.
- The EasyWeather software products are protected by copyright laws and international copyright treaties as well as other intellectual property laws and treaties.
- You may not copy the printed materials accompanying the products.

#### **SECTRON.Cloud** Communication of the indoor unit with SECTRON.Cloud

In order for the weather station to transfer data to the SECTRON Cloud, it is necessary to connect an external WiFi converter located on the back of the indoor unit using the included USB. The WiFi converter must be powered by the included power supply.

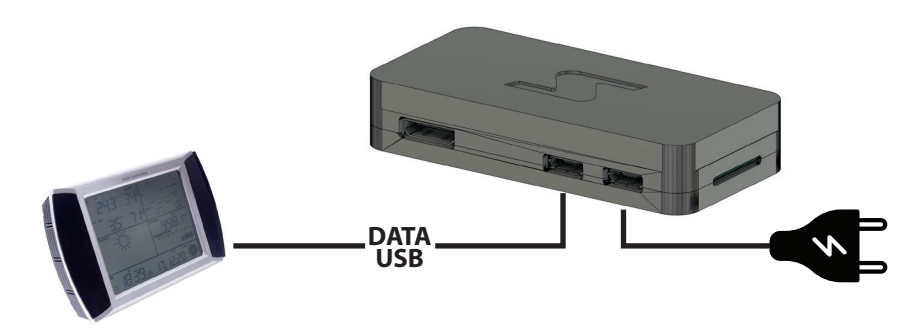

| COMMUNICATION INTERFACE OF WIFI GATEWAY |                                                    |  |  |  |  |
|-----------------------------------------|----------------------------------------------------|--|--|--|--|
| Architecture                            | ARMv6Z (32-bit)                                    |  |  |  |  |
| Processor (CPU)                         | 1 GHz single-core ARM1176JZF-S                     |  |  |  |  |
| Memory (SDRAM)                          | 512 MB (shared with GPU)                           |  |  |  |  |
| Interface                               | USB 2.0, microUSB (directly from the chip BCM2837) |  |  |  |  |
| Internal memory                         | 32 GB                                              |  |  |  |  |
| Wireless technologies                   | WiFi 802.11 n / Bluetooth 4.1                      |  |  |  |  |
| Power*                                  | Power adaptor 230 V / 5 V, 2A                      |  |  |  |  |

#### Pairing a weather station with the SECTRON.Cloud service

Before connecting the Weather Station, register a user account at https://portal.sectron.cloud/

App Store

#### Creating a new account in the SECTRON CLOUD application and adding the Weather Station:

You can find the registration form at **https://portal.sectron.cloud/register/**. Follow the instructions that will guide you through your registration, in which you will fill in the contact details and information about your Weather Station. **Registration is subject to approval by our support during business days, which will complete your registration within 24 business hours. After activating your account, you will be notified by an email with your login details.** 

Instructions for connecting a weather station to a WiFi network using an application for Android and iOS:

Download the **BerryLan app** to your phone

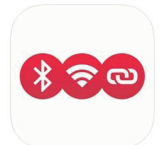

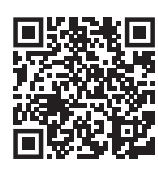

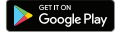

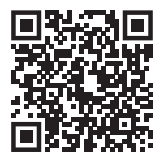

1. Launch the "BerryLan" application, which will start searching for Bluetooth devices in the near vicinity - select the "BT WLAN setup" device

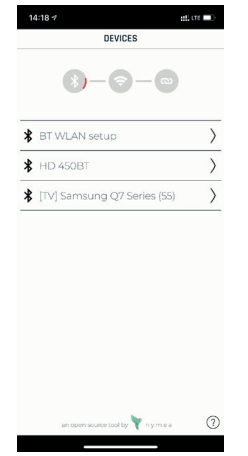

2. Select our WiFi network to which we want to connect the weather station.

3. Enter the password of your wifi network and confirm.

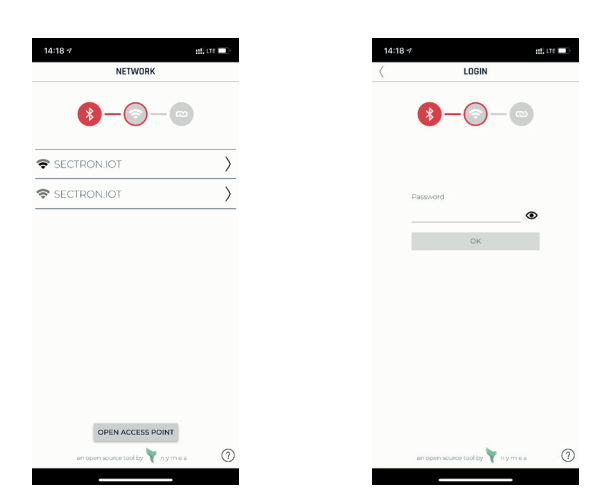

4. After a successful connection, the IP Address of your weather station will be displayed in the application.

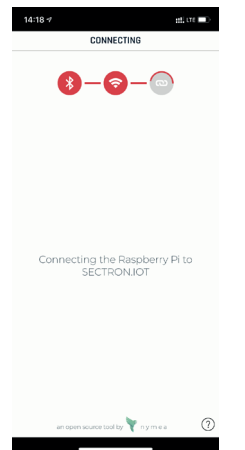

5. The weather station is connected to the Internet and sends data to SECTRON.Cloud

If the weather station does not find a WiFi network or the connection is disconnected, it will automatically start transmitting the Bluetooth signal again for repeated settings / re-settings using the mobile application.

#### Where to find the weather station dashboard in the SECTRON. Cloud application?

- · Log in to the created account on SECTRON.Cloud
- Click the Dashboards tab on the left
- Select the WEATHER STATION device

You can now use the functionality of the Weather Station.

In case of any individual requirements for changing the cloud visualization, contact our Technical Support. Modifications / extensions of the Dashboard are charged according to the price list.

#### **Technical support**

SECTRON technical support is available to answer all your technical questions around SECTRON Weather station.

tel: +420 599 509 599 e-mail: hotline@sectron.cz on weekdays: 7.30-16.00

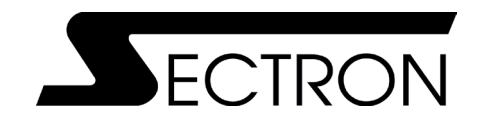

SECTRON s.r.o. Josefa Šavla 12, 709 00 Ostrava tel: +420 556 621 020 e-mail: sales@sectron.cz

### eshop.sectron.eu